# SIEMENS

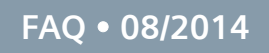

Configuration of a Measuring Probe on a SINAMICS S120 CU3x0 / CU3x0-2 for Use in a Technology CPU 31xT

S7 Technology

http://support.automation.siemens.com/WW/view/de/99086336

This entry originates from the Siemens Industry Online Support. The conditions of use specified there apply (<u>www.siemens.com/nutzungsbedingungen</u>).

**Security Notes** Siemens offers products and solutions with industrial security functions which support the secure operation of plants, solutions, machines, devices and/or networks. They are important components in a comprehensive industrial security concept. The Siemens products and solutions continue to be developed under this aspect. Siemens recommends that you keep yourself regularly informed about product updates.

For the safe operation of Siemens products and solutions it is necessary to take appropriate security measures (cell protection concept, for example) and to integrate each component in an overall industrial security concept which is state of the art. This should also cover the third-party products used. Additional information about industrial security is available at: <a href="http://www.siemens.com/industrialsecurity">http://www.siemens.com/industrialsecurity</a>.

In order to keep yourself informed about product updates, we recommend subscribing to our product-specific newsletter. Additional information about this is available at: <a href="http://support.automation.siemens.com">http://support.automation.siemens.com</a>.

## Contents

| 1 | Introduction                                                                                             |                                                                                     |         |
|---|----------------------------------------------------------------------------------------------------|-------------------------------------------------------------------------------------|---------|
| 2 | Requirements                                                                                             |                                                                                     |         |
| 3 | Configuration of the Digital Inputs/Outputs of a CU310, CU310-2,<br>CU320 or CU320-2 as Measuring Probes |                                                                                     |         |
|   | 3.1<br>3.2                                                                                               | Telegram Configuration<br>Configuration of the DIOs as Measuring Probes             | 4<br>6  |
| 4 | Specification of the Hardware Address of the Measuring Probe                                             |                                                                                     |         |
| 5 | Parameters for Technology                                                                                |                                                                                     | 9       |
|   | 5.1<br>5.2                                                                                               | Adding and Parameterizing Measuring Probes<br>Updating the Technology Configuration | 9<br>10 |
| 6 | S7 Pr                                                                                                    | ogram                                                                               | 10      |

# 1 Introduction

#### Global Measuring with Digital Inputs of the CU310, CU310-2, CU320 and CU320-2

With a global measuring probe you can capture the position of any axis or encoder<sup>1</sup> at the time of measuring.

The CU310, CU310-2, CU320 and CU320-2 of a SINAMICS S120 have digital inputs/outputs which you can use as global measuring probe inputs.

On the other hand, a local measuring probe can only capture the position of the axis or encoder to whose drive/system it is connected.

#### **Configuration procedure**

The configuration is done following the steps below.

- Configuration of the SINAMICS S120 to which measuring probes are connected:
  - Adding a message for the Control Unit to the message traffic
  - Configuration of the inputs as measuring probe
- Calculating the e-address of the measuring probe
- Configuration of the Technology
  - Insertion and configuration of the measuring probe
  - Updating the Technology configuration
- Configuration of the FB433 "MC\_MeasuringInput"

# 2 Requirements

The following description assumes that the SINAMICS S120, to which the measuring probe signal is connected, and the axis or encoder to be measured are already created in the project.

The SINAMICS S120, to which the measuring probe is connected, and the axis or encoder to be measured must be synchronously connected to the DP drive of the Technology CPU.

You can also measuring the position of a virtual axis.

<sup>&</sup>lt;sup>1</sup> See Requirements

# 3 Configuration of the Digital Inputs/Outputs of a CU310, CU310-2, CU320 or CU320-2 as Measuring Probes

## 3.1 Telegram Configuration

The signal status of the measuring probes is not transferred via the axis message but by the standard telegrams 391/392 and 393/396 (only CU310-2 and CU320-2). By setting the telegram 39x the SINAMICS IOs are interconnected automatically via BICO interconnections to the 39x telegram and are therefore available.

#### Procedure

- 1. In the project navigator, under the SINAMICS device you select **Communication > Telegram Configuration**.
- Double-click Telegram configuration and in the window that opens you switch to the PROFIdrive PZD telegrams tab. There you get a display of the components with address areas (input/output data).
- 3. For the telegram type you select **SIEMENS Telegram 391** (max. 2 measuring probes), 392 (max. 6 measuring probes) or 393/396 (max. 8 measuring probes, only CU310-2/ CU320-2). The telegram depends on the number of configured measuring inputs.

| STT Config. T CDU alab Massan (\$120                                 | $\left( \frac{2}{1} \right)$                                                                                |            |  |  |  |  |  |
|----------------------------------------------------------------------|----------------------------------------------------------------------------------------------------|------------|--|--|--|--|--|
| - S/I Conng - I-LPU glob_Messen - [S120_CU220_2degram conniguration] |                                                                                                    |            |  |  |  |  |  |
| Project Edit Paste Target system view Opt                            |                                                                                                    | ~          |  |  |  |  |  |
|                                                                      |                                                                                                    |            |  |  |  |  |  |
| T-CPU_glob_Messen                                                    | IF1: PROFIdrive PZD telegrams   IF2: PZD telegrams                                                          |            |  |  |  |  |  |
| 📩 Insert single drive unit                                           | Communication interface: PBDFIBUS - Control Unit onhoard (isochronous)                                      |            |  |  |  |  |  |
|                                                                      | The PBOFLafe communication is beformed via this interface                                                   |            |  |  |  |  |  |
| E III Technology                                                     |                                                                                                    |            |  |  |  |  |  |
| - O- ADDRESS LIST                                                    | The PROFIdrive telegrams of the drive objects are transferred in til 3 g order:                             |            |  |  |  |  |  |
| H AXES                                                               | The input data corresponds to the send and the output the receive 5 h of the drive object.                  |            |  |  |  |  |  |
| EXTERNAL ENCODERS                                                    | Master view:                                                                                                |            |  |  |  |  |  |
| AIH OBJECTS                                                          | Input ta Output data                                                                                        | _          |  |  |  |  |  |
| E-II- \$120 CU320 2 DP                                               | Object Drive object Ho. Telegram type Length A fress Length Address Technology object                       |            |  |  |  |  |  |
| > Overview                                                           | 1 Control Unit 1 SEMENS telegram 391, PZD-377 7 2/6, 289 3 276, 281                                         |            |  |  |  |  |  |
| Communication                                                        | 2 Supply 2 SIEMENS telegram 370, PZD-1/1 🖌 1 256257 1 256257                                                |            |  |  |  |  |  |
| Commiss. interface                                                   | 3 Drive_1 3 SIEMENS telegram 105, PZD-10/10 🐓 10 296.315 10 296.315                                         |            |  |  |  |  |  |
| ( 1 ) Telegram configurati                                           | Without PZDs (no cyclic data exchange)                                                                      |            |  |  |  |  |  |
| ⊕ > Topology                                                         |                                                                                                    |            |  |  |  |  |  |
| 🖲 📆 Control_Unit                                                     | Adapt telegram configuration   Interconnections/diagnostics Align telegram with HW Config: Set up addresses | <b>—</b> 4 |  |  |  |  |  |
| Infeeds                                                              |                                                                                                    |            |  |  |  |  |  |
| Input/output component                                               |                                                                                                    |            |  |  |  |  |  |
| Encoder                                                              |                                                                                                    |            |  |  |  |  |  |
| Decumentation                                                        | 2.1 (5) Chree                                                                                               | Help       |  |  |  |  |  |
| < >                                                                  | <b>3</b> , <b>1</b>                                                                                         |            |  |  |  |  |  |
| Technology                                                           | ft, \$120_CU320_2_DP                                                                                        |            |  |  |  |  |  |
| X Level Message                                                      |                                                                                                    |            |  |  |  |  |  |
| Information DP Config: Deletion of the o                             | d configuration                                                                                             |            |  |  |  |  |  |
| Information DP Config: Determination of                              | the communication requirements                                                                              | -          |  |  |  |  |  |
| Information DP Config: No communication requirements exist           |                                                                                                    |            |  |  |  |  |  |
| Information DP Config: Compilation of th                             | e devices (hardware configuration)                                                                          |            |  |  |  |  |  |
| Information Communications configuration                             | in autoessan<br>un disputes successful                                                                      |            |  |  |  |  |  |
| Information Create procedure successfu                               |                                                                                                    |            |  |  |  |  |  |
| The Cash I have a second state of a state of                         |                                                                                                    | <u> </u>   |  |  |  |  |  |
| Symbol browser Umpile/check output                                   |                                                                                                    |            |  |  |  |  |  |
| Press F1 to open Help display.                                       | PC Adapter(Auto) / CP5611(PROFIBUS) Offline mode                                                            |            |  |  |  |  |  |

- 4. You must do an alignment of addresses between HW Config and T-Config. If this has not yet been done or you have changed an IO address, click Set up addresses. If there are question marks instead of IO addresses in the fields, you must likewise do an alignment.
- 5. Note the start address of the telegram for the Control Unit.
- 6. In the project navigator, under the SINAMICS device you select **Control Unit >** Inputs/Outputs.
- 7. Under the Control Unit you double-click **Inputs/outputs**. The window opens in the working area.

- 8. Now you select the **Bidirectional digital inputs/outputs** tab.
- 9. Check that p2082[x] and r2091.x are entered here. If not, repeat step <u>3</u>.

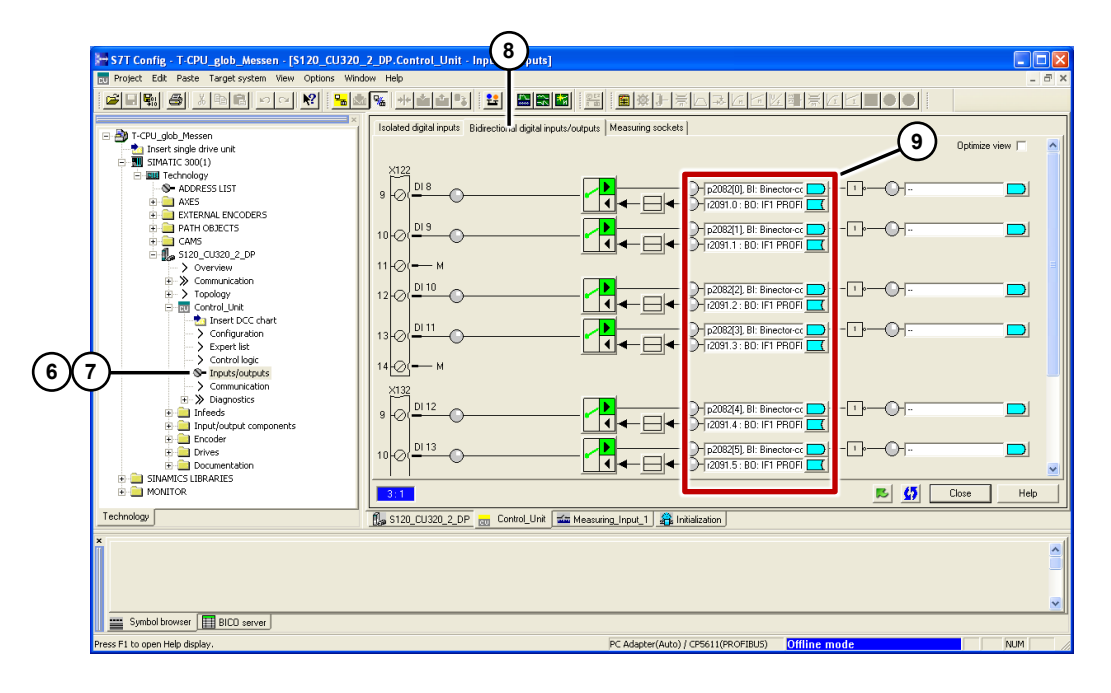

## 3.2 Configuration of the DIOs as Measuring Probes

In the SINAMICS S120 you must specify which DIOs are to be used as measuring probe inputs.

#### Procedure

- In the project navigator, under the SINAMICS device you select Control Unit > Expert list.
- 2. Double-click Expert list, navigate to P680 and open it.

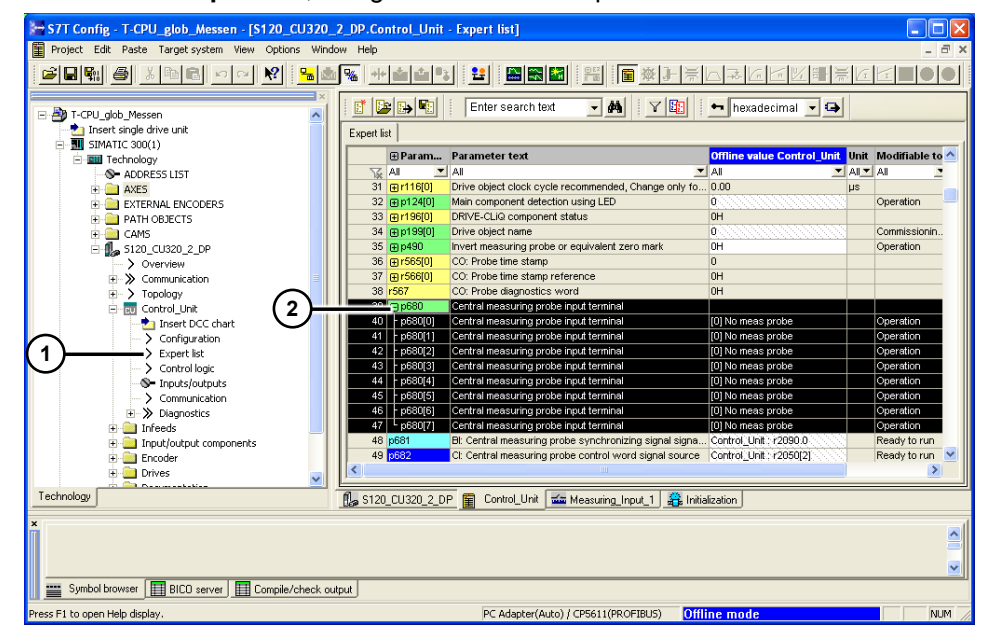

3. Enter the inputs/outputs that you want to use as measuring probe input in an index of p680

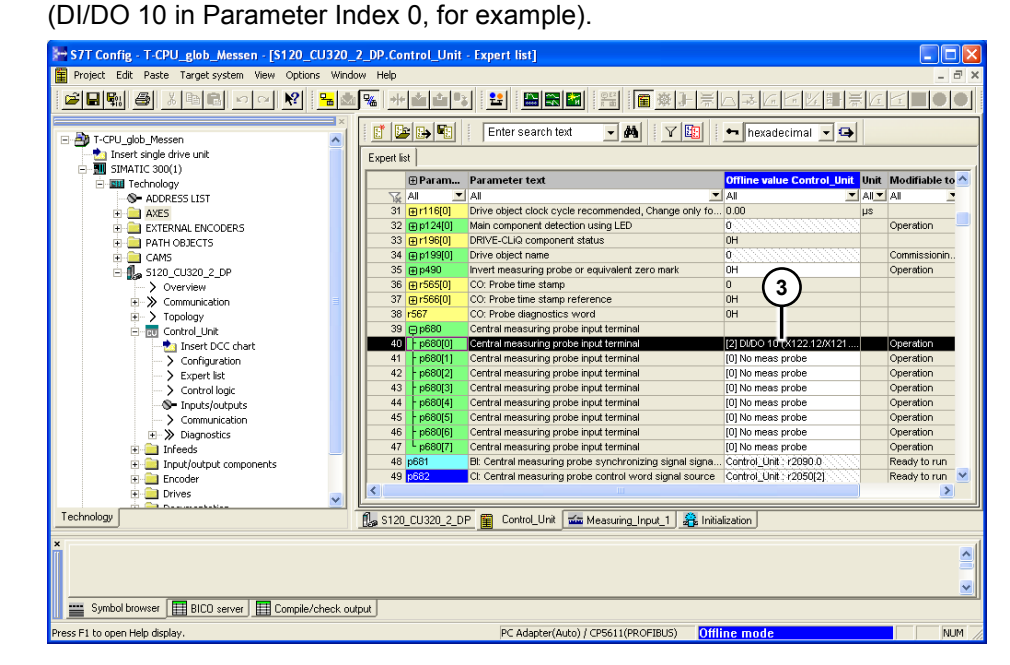

Note

- With telegram 391 you may only use indices 0 and 1.
- With telegram 392 you may only use indices 0 to 5.
- With telegrams 393 and 396 you can use all 8 indices.

4

# Specification of the Hardware Address of the Measuring Probe

You can calculate the address of a measuring probe from the previous parameters.

#### Procedure

- You calculate the byte address by adding the noted basic input address (first value of the input data) of the Control Unit to the offset. The offset always has the value 3
   (276 + 3 = 279, for example).
- 2. You take the bit address from the last column of the following table (Bit 2 for DI/DO10, for example).

Table 4-1

| Input CU320        | Input CU310        | Bit<br>addr |
|--------------------|--------------------|-------------|
| X122.8 (DI/DO 9)   | X121.8 (DI/DO 9)   | Bit 1       |
| X122.10(DI/DO 10)  | X121.10 (DI/DO 10) | Bit 2       |
| X122.11(DI/DO 11)  | X121.11 (DI/DO 11) | Bit 3       |
| X132.8 (DI/DO 13)  | -                  | Bit 5       |
| X132.10 (DI/DO 14) | -                  | Bit 6       |
| X132.11(DI/DO 15)  | -                  | Bit 7       |

#### Table 4-2

| Input CU320-2      | Input CU310-2      | Bit<br>addr |
|--------------------|--------------------|-------------|
| X122.9 (DI/DO 8)   | X121.7 (DI/DO 8)   | Bit 0       |
| X122.10(DI/DO 9)   | X121.8 (DI/DO 9)   | Bit 1       |
| X122.11(DI/DO 10)  | X121.10(DI/DO10)   | Bit 2       |
| X122.12(DI/DO 11)  | X121.11 (DI/DO 11) | Bit 3       |
| X132.9 (DI/DO 12)  | X131.1 (DI/DO 12)  | Bit 4       |
| X132.10 (DI/DO 13) | X131.2 (DI/DO 13)  | Bit 5       |
| X132.12 (DI/DO 14) | X131.4 (DI/DO 14)  | Bit 6       |
| X132.13 (DI/DO 15) | X131.5 (DI/DO 15)  | Bit 7       |

3. The hardware address of the measuring probe is the result of the byte and bit addresses (279.2, for example).

# 5 Parameters for Technology

### 5.1 Adding and Parameterizing Measuring Probes

The measuring probe must be inserted under the axis whose position is to be measured. This results in the assignment between measuring probe and axis.

#### Procedure

- 1. In the project navigator, under the SIMATIC 300 device you select **Technology > Axes**.
- 2. Expand the branch of the axis on which the measuring probe is to act (whose position is to be captured at the time of measurement).
- 3. Select Measuring Inputs and double-click Insert measuring input.
- 4. In the window that opens: Confirm or you change the name of the measuring input and click OK.
- In the configuration mask that opens automatically you select Global measuring on TM15/TM17 and for Input you enter the calculated hardware address of the measuring input (PI is preset automatically).

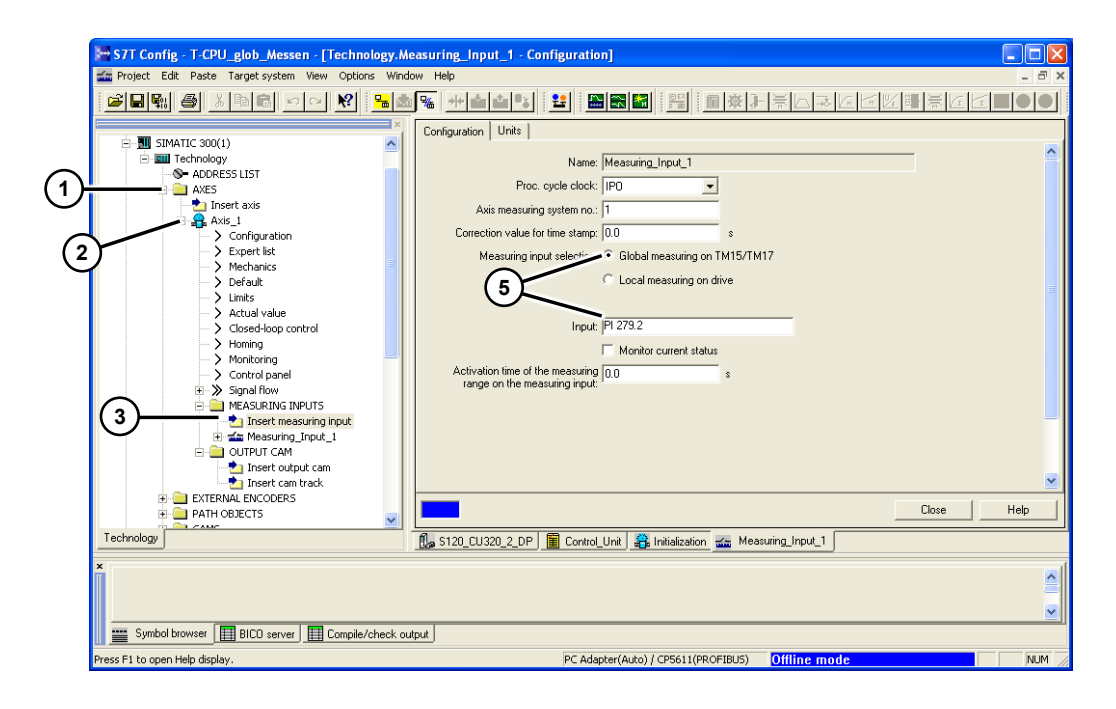

## 5.2 Updating the Technology Configuration

The FastIO configuration is not set automatically with **Save and Compile** and therefore has to be created manually.

Procedure

- 1. In the project navigator, under the SIMATIC 300 device you select **Technology**.
- 2. Right-click Technology and select FastIO > Create new configuration.
- 3. Now save and compile the project.

WARNING

If the FastIO configuration is not created anew each time the measuring input settings are changed, undefined behavior might occur which could lead to damage to property or persons.

Therefore you should create the FastIO configuration manually each time there is a change in the DI/DO settings of the SINAMICS or the measuring input configuration of the Technology.

# 6 S7 Program

In your program you should use the block **FB433 "MC\_MeasuringInput"** to use the measuring input.

You define the Technology object number to be used for this as usual in the Technology Object Manager.